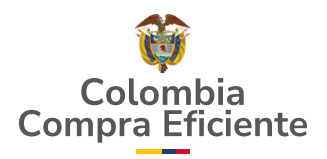

## **Datos** abiertos

# ¿Qué es?

**Datos abiertos** es una plataforma de búsqueda de procesos y contratos contenidos en las plataformas de compra pública del Estado Colombiano (SECOP I, SECOP II y TVEC- Tienda Virtual del Estado Colombiano).

#### 

### 1.

### ¿CÓMO INGRESAR?

Para ingresar a **Datos Abiertos del SECOP**, debe ingresar a la página web de **Colombia Compra Eficiente** en https://www.colombiacompra.gov.co/, encontrando en la parte superior derecha el botón de acceso a datos abiertos, tal y como se muestra en la imagen.

| ₿ GOV.        | со                           |                          |                              |             |                 |                          | Inicio Datos | abiertos   I       | PQRS   Int              | tranet |
|---------------|------------------------------|--------------------------|------------------------------|-------------|-----------------|--------------------------|--------------|--------------------|-------------------------|--------|
| Age<br>de Con | encia Nacior<br>atratación P | nal<br>ública            |                              |             | Buscar          |                          |              |                    |                         | Q      |
| Colombi       |                              | ficiente                 |                              |             |                 |                          |              |                    |                         |        |
| Inicio        | SECOP ↓                      | Relatoría y<br>Normativa | Datos de<br>Compra Pública ↓ | Formación 🗸 | Transparencia 🕹 | Comunicación<br>y prensa | Participa 🕹  | Atenci<br>a la ciu | ón y servio<br>Jdadania | io ↓   |

Posteriormente, debe seleccionar el botón de la parte inferior que hace referencia al **"Conjunto de datos abiertos del SECOP en www.datos.gov.co"**. Allí deberá escoger la base de datos de su preferencia para realizar las consultas.

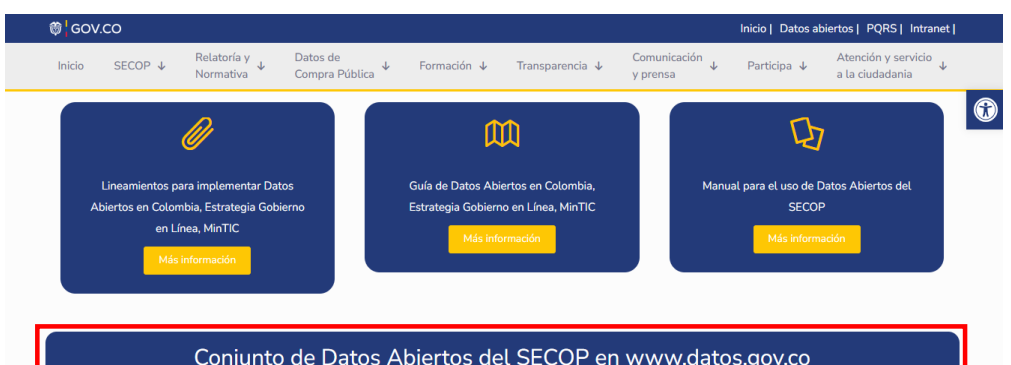

| Conjunto de Datos Abiertos del SECOP en www.datos.gov.co                                             |                                        |
|----------------------------------------------------------------------------------------------------|----------------------------------------|
| 📀 Última actualización: 09 Abr 2025 - 07:16                                                          |                                        |
| Inicio SECOP↓ Relatoría y Datos de ↓ Formación ↓ Transparencia ↓ Comunicación ↓ Participa ↓ y prensa | Atención y servicio<br>a la ciudadania |
| Conjuntos de datos abiertos                                                                          |                                        |
| Inicio 🤌 Transparencia y acceso a información publica 🧼 Uatos Abiertos 🍏 Conjuntos de datos abiertos |                                        |
| Consulte la información de los Procesos de Contratación de SECOP publicados en datos.gov.co          |                                        |
| Enlaces más consultados:                                                                             |                                        |
| SECOP II – Contratos Electronicos     SECOP II – Procesos de Contratación                            |                                        |
| Buscar en Conjunto de datos abiertos                                                                 | ×٩                                     |
| Filtrar por aplicación                                                                               |                                        |
| selectionar •                                                                                        |                                        |
| Todos ANCP-CCE SECOPII SECOPII TVEC UNRICADO                                                         |                                        |
| Conjunto Contactos                                                                                   |                                        |
| Conjunto de datos SECOPI - Contactos Conjunto de datos Contacto Entidades                            |                                        |
| + Concor mis                                                                                         |                                        |

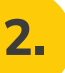

## ¿CÓMO REALIZAR FILTROS Y BÚSQUEDAS?

Una vez haya ingresado a la plataforma, debe seleccionar el botón de **"Acciones"** y luego **"Consultar datos"** para ingresar a la información.

| Inicio Descubre Publica Visualiza Herramientas Novedades Uso                                                                 | os (      | Calidad G Español - Iniciar sesión                                             |        |
|----------------------------------------------------------------------------------------------------|-----------|--------------------------------------------------------------------------------|--------|
| Información sobre esta Categoría Datos Contenido Relacionado                                                                 |           | S Consultar datos Agrupar, agregar y más                                       | oortar |
| SECOP II - Contratos Electrónicos Gastos Gubernamentales<br>Información de los contratos registrados en SECOP II desde su la | - 1 <br>a | ıl, Visualizar →                                                               |        |
|                                                                                                    |           | Acceso mediante oData     Compartir e incrustar                                |        |
| Información sobre este conjunto de datos                                                                                     |           | Contactar con el propietario del conjunto de datos<br>Log in to perform action |        |
|                                                                                                    |           | image                                                                          | en 3   |

Una vez allí, podrá buscar por cualquiera de las columnas que contiene la base de datos, y también incluir condiciones de uno o más filtros, es decir, podrá escoger si buscar por exactamente la palabra tal cual está registrada **en SECOP** con la instrucción "es", o por alguna palabra clave que se encuentre en el nombre (instrucción "contiene"). Se recomienda remplazar las letras que tienen tilde por raya al piso para que la interfaz de búsqueda recopile las palabras con o sin tilde, como se ve en el ejemplo de búsqueda con entidades que tiene la palabra "Medellín" en el nombre de la entidad en la **imagen 3,** así como también si realizará búsquedas de varias palabras claves en una misma oración, separar con el signo de porcentaje (este ejemplo es válido para todos los campos que tienen texto, como descripción del proceso, municipio, etc.). Luego, debe seleccionar el botón "solicitar" para iniciar la búsqueda

| ← Volver al inicio                                                                                                    |                                    |                                                  |                                       |                                   | In a Q Busca | r X Expo                | ortar    |
|----------------------------------------------------------------------------------------------------|------------------------------------|--------------------------------------------------|---------------------------------------|-----------------------------------|--------------|-------------------------|----------|
| Tr Nombre_Entidad =                                                                                                    | # $\frac{Nit Entidad}{niLentidad}$ | Tr Departamento =                                | Tr Ciudad =                           | Tr localización =                 | Tr Orden =   | Tr Sector =             | Тт       |
| DANE - DIRECCION TERRITORIAL NOR.                                                                                                    | 899,999,027                        | Atlántico                                        | No Definido                           | Colombia, Atlántico , No Definido | Nacional     | Información Estadística | Ejecut   |
| SENA REGIONAL CAUCA Centro agrop                                                                                                    | 899,999,034                        | Cauca                                            | Popayán                               | Colombia, Cauca , Popayán         | Nacional     | Trabajo                 | Ejecut   |
| POLICIA METROPOLITANA DE MANIZ                                                                                                    | 900,805,219                        | Caldas                                           | Manizales                             | Colombia, Caldas , Manizales      | Nacional     | defensa                 | Ejecut   |
| DEPARTAMENTO DEL META                                                                                                    | 8,920,001,488                      | Meta                                             | Villavicencio                         | Colombia, Meta , Villavicencio    | Territorial  | Servicio Público        | Ejecut   |
| MUNICIPIO MANTA CUNDINAMARCA                                                                                                    | 800,094,711                        | Cundinamarca                                     | Manta                                 | Colombia, Cundinamarca , Manta    | Territorial  | Servicio Público        | Ejecut   |
| SENA REGIONAL BOYACA Grupo Admi                                                                                                    | 899,999,034                        | Boyacá                                           | Duitama                               | Colombia, Boyacá , Duitama        | Nacional     | Trabajo                 | Ejecut   |
| MUNICIPIO DE SINCELEJO                                                                                                    | 800,104,062                        | Sucre                                            | Sincelejo                             | Colombia, Sucre , Sincelejo       | Territorial  | Servicio Público        | Ejecut   |
| CANAL CAPITAL                                                                                                    | 830.012.587                        | Distrito Capital de Bogotá                       | No Definido                           | Colombia. Bogotá. No Definido     | Territorial  | Cultura                 | Corpo    |
| < 1 de 44371 >                                                                                                    |                                    |                                                  |                                       |                                   |              | Mostrando filas 1-100 ( | de 44370 |
| ▼     Filtro I <ul> <li>Borrar toc</li> <li>Tr Nombre Entidad</li> <li></li> <li></li> <li></li> <li></li> <li></li> </ul> # Nit Entidad       Solutions | • i es uno de ·                    | <ul> <li>Q. Buscar</li> <li>Q. Buscar</li> </ul> | · · · · · · · · · · · · · · · · · · · | ×                                 |              | imagen                  | 4        |

Para realizar búsquedas por fecha o intervalo de fecha, el usuario debe escoger alguno de los campos que contiene información de fechas del proceso (fecha firma, fecha de inicio, etc.). Hecho esto, el buscador en el **SECOP** permitirá buscar por una serie de opciones, dentro de las cuales se desplegará un calendario en el cual debe indicar cual es el día por el cual desea realizar el filtro. A continuación, se relaciona un ejemplo de búsqueda de fecha con un intervalo de tiempo. Tenga en cuenta que la fecha está en formato **aaaa/mm/dd.** 

| ← Volver al inicio    |   |                                          |          |                        |          |                  | 0 |                                   |                                    | Q Buscar             | X                    |
|-----------------------|---|------------------------------------------|----------|------------------------|----------|------------------|---|-----------------------------------|------------------------------------|----------------------|----------------------|
| T UID                 | = | # Anno Cargue SECOP<br>anno_cargue_secop | $\equiv$ | Tr Anno Firma Contrato | $\equiv$ | Tr Nivel Entidad | = | Tr Orden Entidad =                | Tr Nombre_entidad =                | Tr NIT de la Entidad | ≡ # Códig            |
| -12-13988883-12971803 |   | 2024                                     |          | 2024                   |          | TERRITORIAL      |   | TERRITORIAL DISTRITAL MUNICIPAL N | CAUCA - ALCALDIA MUNICIPIO DE PU   | 800099122-8          | 219,585,01           |
| -12-1000411-945824    |   | 2012                                     |          | 2012                   |          | TERRITORIAL      |   | TERRITORIAL DISTRITAL MUNICIPAL N | QUINDIO - HOSPITAL SAN VICENTE DE  | 890000671            | 205,266,43           |
| -4-5159910-4711537    |   | 2016                                     |          | 2015                   |          | NACIONAL         |   | NACIONAL DESCENTRALIZADO          | UNIVERSIDAD MILITAR NUEVA GRANA    | 800225340            | 115,001,01           |
| -12-7365618-6687328   |   | 2017                                     |          | 2017                   |          | TERRITORIAL      |   | TERRITORIAL DISTRITAL MUNICIPAL N | BOLIVAR - ALCALDIA MUNICIPIO DE S  | 800049017            | 213,688,01           |
| -11-307652-414818     |   | 2010                                     |          | 2010                   |          | TERRITORIAL      |   | TERRITORIAL DISTRITAL MUNICIPAL N | SANTANDER - ALCALDIA MUNICIPIO D   | 890206110            | 268,406,01           |
| -4-11854314-10979749  |   | 2021                                     |          | 2021                   |          | TERRITORIAL      |   | TERRITORIAL DEPARTAMENTAL DESC    | ANTIOQUIA - E.S.E. METROSALUD - ME | 800058016            | 205,001,22           |
| -4-12110057-11215293  |   | 2021                                     |          | 2021                   |          | TERRITORIAL      |   | TERRITORIAL DISTRITAL MUNICIPAL N | NORTE DE SANTANDER - E.S.E. HOSPI  | 807008842            | 28,883,661           |
| 4-4356707-4010658     |   | 2015                                     |          | 2015                   |          | TERRITORIAL      |   | TERRITORIAL DEPARTAMENTAL DESC    | BOGOTa D.C INSTITUTO AMAZoNIC      | 860061110            | 201,101,01           |
| -13-790425            |   | 2012                                     |          | Sin Firma              |          | NACIONAL         |   | NACIONAL DESCENTRALIZADO          | UNIDAD ADMINISTRATIVA ESPECIAL     | 830016624            | 132,001,00           |
| -4-8009783-7279614    |   | 2018                                     |          | 2018                   |          | TERRITORIAL      |   | TERRITORIAL DEPARTAMENTAL DESC    | TOLIMA - INSTITUCION EDUCATIVA Te  | 800002221            | 273,217,01           |
|                       |   |                                          |          |                        |          |                  |   |                                   |                                    |                      |                      |
| 1 de 121608 >         |   |                                          |          |                        |          |                  |   |                                   |                                    |                      | Mostrando filas 1-10 |
|                       |   |                                          |          |                        |          |                  |   |                                   |                                    |                      |                      |

 Image: Contrato
 Image: Contrato
 Image: Contrato
 Image: Contrato
 Image: Contrato
 Image: Contrato
 Image: Contrato
 Image: Contrato
 Image: Contrato
 Image: Contrato
 Image: Contrato
 Image: Contrato
 Image: Contrato
 Image: Contrato
 Image: Contrato
 Image: Contrato
 Image: Contrato
 Image: Contrato
 Image: Contrato
 Image: Contrato
 Image: Contrato
 Image: Contrato
 Image: Contrato
 Image: Contrato
 Image: Contrato
 Image: Contrato
 Image: Contrato
 Image: Contrato
 Image: Contrato
 Image: Contrato
 Image: Contrato
 Image: Contrato
 Image: Contrato
 Image: Contrato
 Image: Contrato
 Image: Contrato
 Image: Contrato
 Image: Contrato
 Image: Contrato
 Image: Contrato
 Image: Contrato
 Image: Contrato
 Image: Contrato
 Image: Contrato
 Image: Contrato
 Image: Contrato
 Image: Contrato
 Image: Contrato
 Image: Contrato
 Image: Contrato
 Image: Contrato
 Image: Contrato
 Image: Contrato
 Image: Contrato
 Image: Contrato
 Image: Contrato
 Image: Contrato
 Image: Contrato
 Image: Contrato
 Image: Contrato
 Image: Contrato
 Image: Con

3.

## ¿CÓMO EXPORTAR LOS DATOS A EXCEL?

Una vez se culmine con la búsqueda y el usuario encuentre la información deseada, este puede exportarla a formato Excel de la siguiente manera:

Debe seleccionar el botón de **"Exportar"**, ubicado en la barra de herramientas, luego seleccionar la opción exportar formato **"CSV para Excel"** y luego descargar.

| ← Volver al inicio     |                 |                                 |               |                  |                |            |                            |              | r a Q Busca | ar X Exp                  | ortar        |
|------------------------|-----------------|---------------------------------|---------------|------------------|----------------|------------|----------------------------|--------------|-------------|---------------------------|--------------|
| Tr Nombre Entidad =    | # Nit Entidad = | Tr Departamento<br>departamento | ▼ ≡           | Tr Ciudad        |                | ≡          | Tr Localización            | ≡            | Tr Orden =  | Tr Sector =               | Tr           |
| SENA REGIONAL GUAVIARE | 899,999,034     | Guaviare                        |               | San José Del G   | Suaviare       |            | Colombia, Guaviare , San J | losé Del Gua | Nacional    | Educación Nacional        | Ejecuti      |
| SENA REGIONAL GUAVIARE | 899,999,034     | Guaviare                        | Exportar      | coniunto d       | e datos        |            | ×                          | sé Del Gua   | Nacional    | Educación Nacional        | Ejecuti      |
| ICBF REGIONAL GUAVIARE | 899,999,239     | Guaviare                        | Exportar      | oonjanto a       | c dutoo        |            | ~                          | sé Del Gua   | Nacional    | Salud y Protección Social | Ejecuti      |
| ICBF REGIONAL GUAVIARE | 899,999,239     | Guaviare                        | Solo se exp   | ortarán los dato | os obtenidos p | or su con: | ulta actual.               | sé Del Gua   | Nacional    | Salud y Protección Social | Ejecuti      |
| ICBF REGIONAL GUAVIARE | 899,999,239     | Guaviare                        |               |                  | ,              |            |                            | sé Del Gua   | Nacional    | Salud y Protección Social | Ejecuti      |
| SENA REGIONAL GUAVIARE | 899,999,034     | Guaviare                        | Descarg       | ar archivo       | API de acce    | eso        |                            | sé Del Gua   | Nacional    | Educación Nacional        | Ejecuti      |
| GUAVIARE SANIDAD       | 8.002.527.222   | Guaviare                        | Transition (c |                  |                |            |                            | inido        | Nacional    | defensa                   | Eiecuti      |
| < 1 de 36 >            |                 |                                 | CSV par       | a Excel          | *              |            |                            |              |             | Mostrando filas 1-        | -100 de 3570 |
| Filtro I & Borrar todo |                 |                                 |               |                  | (              | Cancel     | ar Descargar               |              |             |                           |              |

1. Hecho esto, el usuario debe abrir la aplicación de Excel y abrir un libro en blanco. Una vez allí, seleccionar la opción de obtener datos de **texto/CSV**, como se puede ver en la siguiente imagen.

| Archivo Inicio Insertar Dibujar Disposición de págin                                                            | a Fórmulas Datos Revisar Vi | sta Automatizar Ayuda             |                                           |                                                                                                    |                                      | 🖓 Comentarios 🖻 🖻 Compartir |
|----------------------------------------------------------------------------------------------------|-----------------------------|-----------------------------------|-------------------------------------------|----------------------------------------------------------------------------------------------------|--------------------------------------|-----------------------------|
| Deterror CSV Bede una imagen ~<br>Deterror CB De la web<br>dates ~ B De una tabla o rango Conexiones existentes | Actualizar<br>todo ~        | Organización Cotizaciones Monedas | 2↓ ZA<br>Z↓ Ordenar<br>Filtro ₩ Avanzadas | Image: Second second second | Análisis de Previsión<br>hipótesis ~ | Agrupar Desagrupar Subtotal |
| Obtener y transformar datos                                                                                     | Consultas & conexiones      | Tipos de datos                    | Ordenary filtrar                          | Herramientas de datos                                                                                                    | Previsión                            | Esquema lis                 |

**2.** Después, se procede a seleccionar el archivo que se descargó desde Datos Abiertos (típicamente se encuentra en la carpeta de descargas). Cuando se seleccione, en Excel se abrirá el cuadro de dialogo que se puede ver en la siguiente imagen, al cual debe darle la opción **"cargar"** y tendrá a disposición la información que filtró en formato Excel.

| Importar datos                               |                                       |                         |                    |                     | ×       |                   |
|----------------------------------------------|---------------------------------------|-------------------------|--------------------|---------------------|---------|-------------------|
| $\leftarrow \rightarrow \checkmark \uparrow$ | ↓ > Descargas                         |                         | ~ C                | Buscar en Descargas | Ą       |                   |
| Organizar 🔻 Nue                              | va carpeta                            |                         |                    | ≣ ▼                 |         |                   |
| 🛓 Descargas  🖈                               | Nombre                                | Fecha de modificación   | Tipo Tan           | naño                | 13      | r Filtro          |
| 🔀 Imágenes 🖈                                 | ∼ Hoy                                 |                         |                    |                     |         | Ordenar y filtrar |
| 🕖 Música 🏾 🖈                                 | SECOP_IIContratos_Electr_nicos_20250. | . 20/05/2025 3:04 p. m. | Archivo de valores | 5.598 KB            |         |                   |
| 🛂 Vídeos 🏾 🖈                                 |                                       |                         |                    |                     |         | м                 |
| Escritorio                                   |                                       |                         |                    |                     |         |                   |
| 📒 Capturas de pa                             |                                       |                         |                    |                     |         |                   |
|                                              |                                       |                         |                    |                     |         |                   |
| > 💻 Este equipo                              |                                       |                         |                    |                     |         |                   |
| > 🚺 Microsoft Excel                          |                                       |                         |                    |                     | - 1     |                   |
|                                              |                                       |                         |                    |                     |         |                   |
|                                              |                                       |                         |                    |                     | _       |                   |
| 1                                            | lombre de archivo:                    |                         | · · · · ·          | Archivos de texto   | ~       |                   |
|                                              |                                       |                         | Herramientas 🔹     | Abrir 🔻 Ci          | ancelar |                   |
| 16                                           |                                       |                         |                    |                     |         |                   |
| 17                                           |                                       |                         |                    |                     |         |                   |

| Origen de archivo                  | or         |               | Detección del tipo de d | atos                  | 1                  |                           |
|------------------------------------|------------|---------------|-------------------------|-----------------------|--------------------|---------------------------|
| 65001: Unicode (UTF-8)             | * Coma     |               | *                       | Basado en las primera | s 200 filas 🔹      | ] [                       |
| Nombre Entidad                     |            | Nit Entidad   | Departamento            | Ciudad                | Local              | ización                   |
| SENA REGIONAL GUAVIARE             |            | 899,999,034   | Guaviare                | San José Del Guaviare | Colombia, Guaviare | e , San José Del Guaviare |
| SENA REGIONAL GUAVIARE             |            | 899,999,034   | Guaviare                | San José Del Guaviare | Colombia, Guaviare | e , San José Del Guaviare |
| ICBF REGIONAL GUAVIARE             |            | 899,999,239   | Guaviare                | San José Del Guaviare | Colombia, Guaviare | e , San José Del Guaviare |
| ICBF REGIONAL GUAVIARE             |            | 899,999,239   | Guaviare                | San José Del Guaviare | Colombia, Guaviare | e , San José Del Guaviare |
| ICBF REGIONAL GUAVIARE             |            | 899,999,239   | Guaviare                | San José Del Guaviare | Colombia, Guaviare | e , San José Del Guaviare |
| SENA REGIONAL GUAVIARE             |            | 899,999,034   | Guaviare                | San José Del Guaviare | Colombia, Guaviare | e , San José Del Guaviare |
| GUAVIARE SANIDAD                   |            | 8,002,527,222 | Guaviare                | No Definido           | Colombia, Guaviare | e , No Definido           |
| BATALLÓN DE APOYO Y SERVICIOS PARA | EL COMBATE | 900,364,348   | Guaviare                | San José Del Guaviare | Colombia, Guaviare | e , San José Del Guaviare |
| SENA REGIONAL GUAVIARE             |            | 899,999,034   | Guaviare                | San José Del Guaviare | Colombia, Guaviare | e , San José Del Guaviare |
| GUAVIARE SANIDAD                   |            | 8,002,527,222 | Guaviare                | No Definido           | Colombia, Guaviare | e , No Definido           |
| SENA REGIONAL GUAVIARE             |            | 899,999,034   | Guaviare                | San José Del Guaviare | Colombia, Guaviare | e , San José Del Guaviare |
| BATALLÓN DE APOYO Y SERVICIOS PARA | EL COMBATE | 900,364,348   | Guaviare                | San José Del Guaviare | Colombia, Guaviare | e , San José Del Guaviare |
| BATALLÓN DE APOYO Y SERVICIOS PARA | EL COMBATE | 900,364,348   | Guaviare                | San José Del Guaviare | Colombia, Guaviare | e , San José Del Guaviare |
| ICBF REGIONAL GUAVIARE             |            | 899,999,239   | Guaviare                | San José Del Guaviare | Colombia, Guaviare | e , San José Del Guaviare |
| SENA REGIONAL GUAVIARE             |            | 899,999,034   | Guaviare                | San José Del Guaviare | Colombia, Guaviare | e , San José Del Guaviare |
| ICBF REGIONAL GUAVIARE             |            | 899,999,239   | Guaviare                | San José Del Guaviare | Colombia, Guaviare | e , San José Del Guaviare |
| SENA REGIONAL GUAVIARE             |            | 899,999,034   | Guaviare                | San José Del Guaviare | Colombia, Guaviare | e , San José Del Guaviare |
| SENA REGIONAL GUAVIARE             |            | 899,999,034   | Guaviare                | San José Del Guaviare | Colombia, Guaviare | e , San José Del Guaviare |
| SENA REGIONAL GUAVIARE             |            | 899,999,034   | Guaviare                | San José Del Guaviare | Colombia, Guaviare | e , San José Del Guaviare |
| CONTRALORIA DEPARTAMENTAL DEL GU   | AVIARE     | 832,000,115   | Guaviare                | San José Del Guaviare | Colombia, Guaviare | e , San José Del Guaviare |
| 2                                  |            |               |                         |                       |                    |                           |
| <                                  |            |               |                         |                       |                    | >                         |

Desde **Colombia Compra Eficiente** esperamos que esta información haya sido de utilidad para el usuario. Si hay dudas o se quiere saber más detalladamente el proceso aquí descrito, se recomienda visitar el manual de datos abiertos del SECOP, https://www.colombiacompra.gov.co/archivos/manual/manual-para-el-uso-de-datos-abiertos-del-secop.

**NOTA:** La ANCPCCE como ente rector en materia de contratación pública y administrador de las plataformas que componen el Sistema Electrónico de Compras Públicas (SECOP), no es responsable por la información reportada por las entidades estatales, toda vez que, de conformidad con lo estipulado en el artículo 3 de la Ley 1712 de 2014 sobre el principio de calidad de la información, dichas Entidades son responsables de la oportunidad y veracidad de la información que publican.

www.colombiacompraeficiente.gov.co